## Before Adding RCC\_AlCarController

First of all, be sure your vehicle is working fine before adding AI controller to it. **RCC\_AICarController** must be attached to the vehicle equipped with the **RCC\_CarControllerV3**. Once you add the **RCC\_AICarController** to the vehicle, no need to do anything else for the vehicle. Settings for the AI will be explained below.

## How the RCC\_AlCarController Works

**RCC\_AlCarController** calculates path to the target point with throttle, brake, and steer inputs. And then, feeds the **RCC\_CarControllerV3** with these calculated inputs.

## **Creating NavMesh For Scene**

Al is using **Unity's Nav Mesh** for calculating the path. Therefore, you must bake and create navigation mesh for your scene first. Al won't be able to find correct path if your scene doesn't contain a proper navigation mesh.

# How to Create NavMesh

Select your all static objects (including road too). And set them "Static".

| 🗅 Project 🛛 🗿 Inspe | ctor 🗄 Lighting 🛛 🔀 | Nav          | igation 🔒 📲              |
|---------------------|---------------------|--------------|--------------------------|
| 😭 🗹 AITrack         |                     |              | Static 🗸                 |
| Tag Untagged        | ‡ Layer             |              | Nothing                  |
| Model Select        | Revert              | $\checkmark$ | Everything               |
| 🔻 🙏 🛛 Transform     |                     | $\checkmark$ | Lightmap Static          |
| Position            | X 31                | $\checkmark$ | Occluder Static          |
| Scale               | X U<br>X 1          | $\checkmark$ | Batching Static          |
|                     |                     | $\checkmark$ | Navigation Static        |
|                     | Add Componen        | $\checkmark$ | Occludee Static          |
|                     |                     | $\checkmark$ | Off Mesh Link Generation |
|                     |                     | $\checkmark$ | Reflection Probe Static  |
|                     | L                   | _            |                          |

When all your static objects are marked as "**Static**", then you can bake your navigation mesh. Open the "Navigation" window from the Window  $\rightarrow$  Navigation.

| Window Help |           |                |
|-------------|-----------|----------------|
| Next Wind   | ow        | Ctrl+Tab       |
| Previous W  | /indow    | Ctrl+Shift+Tab |
| Layouts     |           | +              |
| Scene       |           | Ctrl+1         |
| Game        |           | Ctrl+2         |
| Inspector   |           | Ctrl+3         |
| Hierarchy   |           | Ctrl+4         |
| Project     |           | Ctrl+5         |
| Animation   |           | Ctrl+6         |
| Profiler    |           | Ctrl+7         |
| Audio Mix   | er        | Ctrl+8         |
| Asset Store | 2         | Ctrl+9         |
| Version Co  | ntrol     |                |
| Animator    | Parameter |                |
| Animator    |           |                |
| Sprite Pack | œr        |                |
| Lighting    |           |                |
| Occlusion   | Culling   |                |
| Frame Deb   | ugger     |                |
| Navigation  | n         |                |
| Console     |           | Ctrl+Shift+C   |

#### Default settings should be like this;

| 🛱 Project                                                                                                    | Inspector | 표는 Lighting | 🔀 Naviga | tion 📲 |  |
|----------------------------------------------------------------------------------------------------|-----------|-------------|----------|--------|--|
| Obj                                                                                                    | ect       | Bake        |          | Areas  |  |
| Baked Agent S                                                                                                    | Size      |             |          | /      |  |
| 1.                                                                                                    | 5         | R=          | H = 2    | 45°    |  |
| Agent Radius                                                                                                    | 4         |             |          |        |  |
| Agent Height                                                                                                    | 2         |             |          |        |  |
| Max Slope                                                                                                    |           |             |          |        |  |
| Step Height                                                                                                    | 1.5       |             |          |        |  |
| Step Height conflicts with Max Slope. This makes some slopes unwalkable.<br>Consider decreasing Max Slope to < 36.9 degrees.<br>Or, increase Step Height to > 2.00. |           |             |          |        |  |
| Generated Off Mesh Links                                                                                                    |           |             |          |        |  |
| Drop Height                                                                                                    | 0         |             |          |        |  |
| Jump Distance                                                                                                    | 0         |             |          |        |  |
| ▶ Advanced                                                                                                    |           |             |          |        |  |

And then, click the bake button and bake your scene. Check your blue navigation mesh. Al will use this mesh for pathfinding. Should be like this;

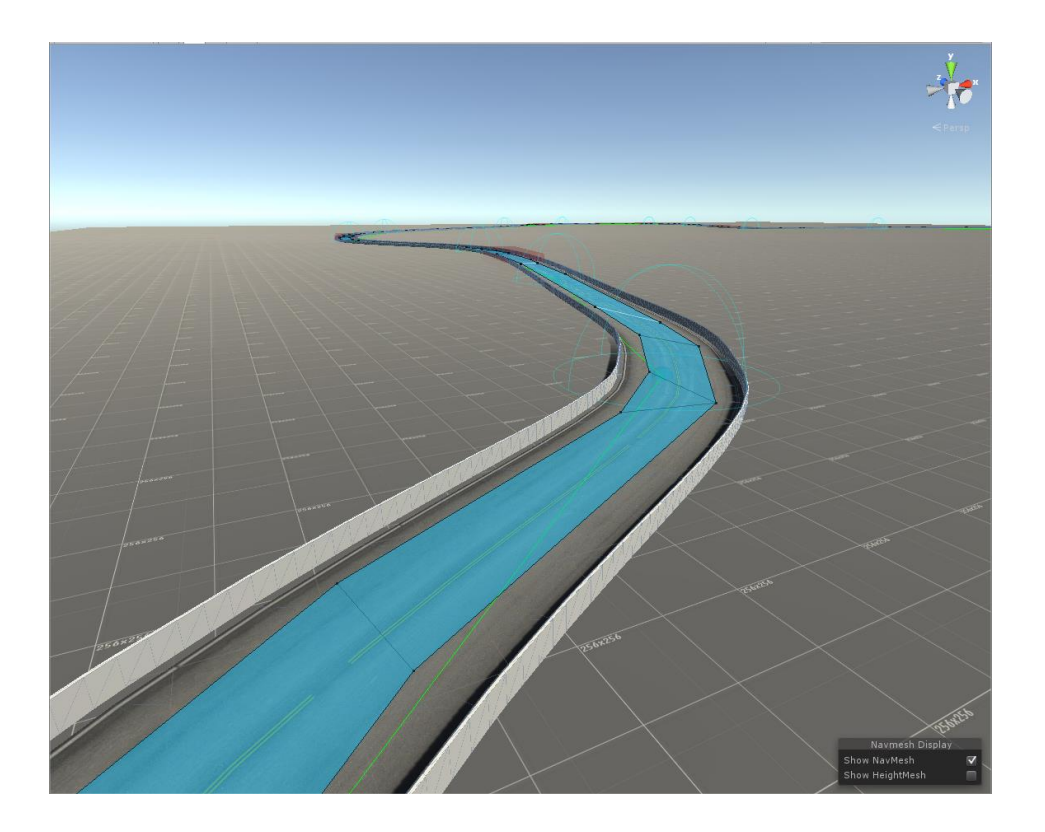

# Adding Al Controller To Vehicle

First, build and configurate your vehicle. Be sure it's working properly. When everything works fine and results are as expected, you can add RCC\_AlController to your vehicle by "Tools  $\rightarrow$  BoneCracker Games  $\rightarrow$  RCC  $\rightarrow$  Al Controller  $\rightarrow$  Add Al Controller To Vehicle".

| Tools UFPS NGUI Mobile Input Window Help |                                |   |                                   |  |
|------------------------------------------|--------------------------------|---|-----------------------------------|--|
| BoneCracker Games                        | Edit Asset Settings            |   |                                   |  |
| ⊒ -= #Scene € Game                       | Add Main Controller To Vehicle |   |                                   |  |
| 16:10 Landscape (16:10) -                | Configure Ground Materials     |   | Maximize on Play                  |  |
|                                          | AI Controller                  | • | Add AI Controller To Vehicle      |  |
|                                          | Misc                           | + | Add Waypoints Container To Scene  |  |
|                                          |                                |   | Add BrakeZones Container To Scene |  |

This will add "RCC\_AlController" to the root of your vehicle;

| 🔻 健 🗹 RCCAI Car Controller (S  | cript)        | 🔯 🌣, |
|--------------------------------|---------------|------|
| RCC                            | AI Controller |      |
| Obstacle Layers                | Everything    | \$   |
| Wide Ray Distance              | 20            |      |
| Tight Ray Distance             | 20            |      |
| Side Ray Distance              | 3             |      |
| Limit Speed                    |               |      |
| Smooth Steering                |               |      |
| Next Waypoint Pass Radius      | 40            |      |
| Current Waypoint:              | 0             |      |
| Laps:                          | 0             |      |
| Total Waypoints Passed:        | 0             |      |
| Ignoring Waypoint Due To Unexp | o∈False       |      |
|                                | Add Component |      |

Vehicle will use "Nav Mesh Agent" for road path based on your waypoints, and will use raycasts for dynamic objects. If you have specified gameobjects to ignore raycasts, you can select specific layers from the obstale layers.

# **Adding Waypoints Container To Scene**

| Tools UFPS NGUI Mobile Input Window Help |                                |     |                                   |  |
|------------------------------------------|--------------------------------|-----|-----------------------------------|--|
| BoneCracker Games                        | Edit Asset Settings            |     |                                   |  |
| 🔒 ₊≡                                     | Add Main Controller To Vehicle | - 8 |                                   |  |
| 16:10 Landscape (16:10) *                | Configure Ground Materials     |     | Maximize on Play                  |  |
|                                          |                                |     |                                   |  |
|                                          | AI Controller                  |     | Add AI Controller To Vehicle      |  |
|                                          | Misc                           | •   | Add Waypoints Container To Scene  |  |
|                                          |                                |     | Add BrakeZones Container To Scene |  |

Waypoints are used for path. You can create your own path for the AI with these waypoints. All waypoints are collected by the container. You need to create Waypoints Container in your scene to create waypoints. You can create it from the Tools  $\rightarrow$  BCG  $\rightarrow$  RCC  $\rightarrow$  AI Controller  $\rightarrow$  Add Waypoints Container To Scene. This will add "RCC AI Waypoints Container" to your scene. Select the waypoint container in your scene. Simply hold Shift and left click on your road to create a new waypoints. Create your path with them;

| 🛛 📴 RCCAI Waypoints Container (Script) |                                        | 💽 🌣, |
|----------------------------------------|----------------------------------------|------|
|                                        | Delete Waypoints                       |      |
| ▼ Waypoints                            |                                        |      |
| Size                                   | 24                                     |      |
| Element 0                              | 🙏 0 (Transform)                        | 0    |
| Element 1                              | ↓1 (Transform)                         | 0    |
| Element 2                              | ↓2 (Transform)                         | 0    |
| Element 3                              | 🙏 3 (Transform)                        | 0    |
| Element 4                              | 🙏 4 (Transform)                        | 0    |
| Element 5                              | ↓5 (Transform)                         | 0    |
| Element 6                              | 🙏 6 (Transform)                        | 0    |
| Element 7                              | 🙏 7 (Transform)                        | 0    |
| Element 8                              | 🙏 8 (Transform)                        | 0    |
| Element 9                              | 🙏 9 (Transform)                        | 0    |
| Element 10                             | 🙏 10 (Transform)                       | 0    |
| Element 11                             | 🙏 11 (Transform)                       | 0    |
| Element 12                             | ↓12 (Transform)                        | 0    |
| Element 13                             | 🙏 13 (Transform)                       | 0    |
| Element 14                             | 🙏 14 (Transform)                       | 0    |
| Element 15                             | 🙏 15 (Transform)                       | 0    |
| Element 16                             | 🙏 16 (Transform)                       | 0    |
| Element 17                             | 🙏 17 (Transform)                       | 0    |
| Element 18                             | 🙏 18 (Transform)                       | 0    |
| Element 19                             | 🙏 19 (Transform)                       | 0    |
| Element 20                             | 🙏 20 (Transform)                       | 0    |
| Element 21                             | 🙏 21 (Transform)                       | 0    |
| Element 22                             | 🙏 22 (Transform)                       | 0    |
| Element 23                             | 🙏 23 (Transform)                       | 0    |
| () Create Waypoints By S               | Shift + Left Mouse Button On Your Road |      |

**<u>Note</u>**: Do not use **CTRL + D** for duplicating any waypoint.

Each waypoint has a target speed. Vehicle will adapt its speed to this target speed when radius.

**Note**: Be sure AI vehicle is close enough to the nav mesh. If it's too far away from it, pathfinding won't work.

## Mode (Follow Waypoints)

Follows all waypoints in the selected container. If your scene has multiple waypoint containers, you can select specific one for the vehicle. Once the vehicle completes the lap, it will stop if option is enabled. Otherwise, it will follow the waypoints again.

### Mode (Follow Target)

Follows target gameobject without crashing to it. It will stop or start to follow at certain distances. Distances can be adjusted directly from the inspector panel.

## Mode (Chase Target)

Chases target gameobject. Crashes to it and it won't stop at certain distance.